## WinHIT

Ajanvarausportaalin tapahtumat

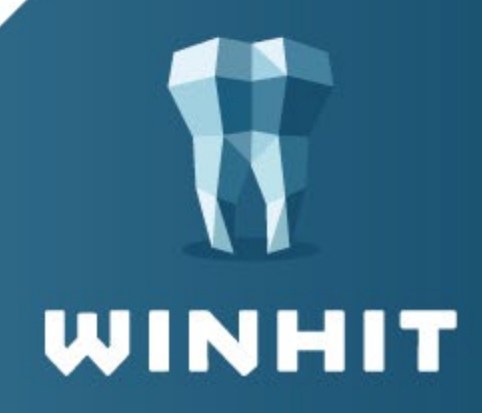

## WINHIT - AJANVARAUSPORTAALIN TAPAHTUMAT

1. Valitaan WinHITin hoitohuoneen puolelta ylävalikosta: YLLÄPITO -> Ajanvarausportaalin tapahtumat

| WinHIT Hoitohuone (yritys In Pääkäyttäjä)                                                 | - Yksityiset - [Potilasrekisteri :                  |                                          | ur |    |
|-------------------------------------------------------------------------------------------|-----------------------------------------------------|------------------------------------------|----|----|
| Testlà Teppo (51v) - 0451234567                                                           | Käynnin korjaus                                     | Toiminnanohjaus Rav                      |    |    |
| <ul> <li>Hammaslääkäri - hml Vanhanen Irina</li> <li>Suuhygienisti - Ei kukaan</li> </ul> | Statuksien ja hoitojaksojen hallinta<br>Perustiedot | F                                        |    |    |
| ASIAKASTIEDOT                                                                             | Peruutusaikapalvelu                                 | yritys<br>0451234567 - Kirjaa uusi yhtey |    |    |
| -• Asiakaskortti                                                                          | Puheohjattu ajanvaraus                              |                                          |    |    |
| <ul> <li>Alue, omalääkäri ja sopimukset</li> </ul>                                        | Ennakkovaraukset                                    | 2021 44                                  |    | 1  |
| - 🚱 Varaukset ja Recall                                                                   | Ilmoittautumiset                                    | Ke                                       | To | -  |
| - Ø Perhetiedot                                                                           | Tekstiviestilähetysten seuranta                     |                                          | 4  | 5  |
| - Asiointi                                                                                | Ajanvarausportaalin tapahtumat                      |                                          |    |    |
| Asiakkaan kirjaamat esitiedot                                                             | Palvelusetelit                                      | P                                        | 11 | 12 |
| 🖶 🧐 KANTA EARKISTO                                                                        | Hoitotietojen siirto tilaajalle                     | -                                        |    |    |
| S KERTOMUS                                                                                | Maksutiedot                                         | 1                                        | 18 | 19 |
| - Hoitokertomus                                                                           | Kirietiedot                                         | -                                        | 25 | 26 |
| 🕀 🇐 RISKIT                                                                                |                                                     | 1                                        |    |    |
|                                                                                           | Versionhallinta                                     | 1                                        | 1  | 2  |
| . S TUPAKOINTI                                                                            | Ympäristörakennuksen asetus                         |                                          |    | -  |

2. Avautuvasta ikkunasta klikataan "Hae tapahtumat"

| Testlá Teppo ( 51v ) - 0451234567                                                                                            | HTAppointments tapahtu | mat  |          |            |              |
|----------------------------------------------------------------------------------------------------|------------------------|------|----------|------------|--------------|
| Hammaslääkäri - hml Vanhanen Irina     Suultyyieristi - Dikukaan     Asiakasttiennit                                         | Esturnon tunnue        |      | Aluson   | Tepehtunet | Sulje        |
| Asiakaskortti     Asiakaskortti     Asiakaskortti                                                                            |                        |      |          |            | Hae tapahtur |
| - 🖗 Varaukset ja Recall<br>- 🖗 Perhetiedot                                                                                   |                        |      |          |            | Yhteenveta   |
| Asiointi                                                                                                    |                        |      |          |            | HITPotal     |
| Apactaan Enjaamat estiedot                                                                                                   |                        |      |          |            | WTheorem     |
|                                                                                                    | ¢                      |      |          |            | 2            |
| Odottaa käynnin kuittausta, 31.03.2021 12:             × <aloita hoito="">             × <aloita hoito=""></aloita></aloita> | Istumon tunnus         | Neni | Aikalema | Asiakas    | _            |

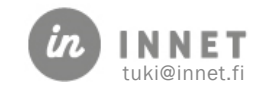

| Istunnon tunnus |       | Alkaen                     |    | Tapahtumat    |   | Sulje           |
|-----------------|-------|----------------------------|----|---------------|---|-----------------|
|                 |       |                            |    |               |   | Hae tapahtumat  |
|                 |       |                            |    |               |   | Yhteenveto      |
|                 |       |                            |    |               |   | HITPortal       |
|                 |       |                            |    |               |   | HITAppointments |
|                 | Valit | se päivämääräväli          |    | ×             |   |                 |
|                 |       | 1. 2.2021 🗐 🔻 – 🙋 22. 2.20 | 21 | OK<br>Peruuta |   |                 |
|                 |       |                            |    |               |   |                 |
| <               |       |                            |    |               | > |                 |
|                 |       |                            |    |               |   |                 |

## 3. Määritetään aikaväli, jolta tapahtumia haetaan ja klikataan ok

## 4. Avautuvaan ikkunaan listautuu annetun aikavälin nettiajanvaraustapahtumat

| stunnon tunnus |      | Alkaen       |           | Tapahtumat | ^ | Sulje               |
|----------------|------|--------------|-----------|------------|---|---------------------|
| 98547722       |      | 26.02.2021 2 | 2:02      | 1          |   |                     |
| 97691257       |      | 26.02.2021 2 | 2:02      | 0          |   | Use to she we       |
| 71942350       |      | 26.02.2021 2 | 1:59      | 4          |   | Hae tapantuma       |
| 03158715       |      | 26.02.2021 2 | 1:57      | 6          |   |                     |
| 77089283       |      | 26.02.2021 2 | 1:56      | 0          |   |                     |
| 84195825       |      | 26.02.2021 2 | 1:38      | 2          |   | Yhteenveto          |
| 56940185       |      | 26.02.2021 2 | 1:38      | 1          |   |                     |
| 65529633       |      | 26.02.2021 2 | 1:38      | 0          |   |                     |
| 45589624       |      | 26.02.2021 1 | 8:38      | 1          |   | HITPortal           |
| 91674018       |      | 26.02.2021 1 | 5:34      | 8          |   | HITAppointmen       |
| 95598783       |      | 26.02.2021 1 | 5:33      | 1          |   | in the point in the |
| 47173178       |      | 26.02.2021 1 | 5:32      | 3          |   |                     |
| 49632192       |      | 26.02.2021 1 | 5:32      | 0          |   |                     |
| 41544747       |      | 26.02.2021 1 | 5:32      | 1          |   |                     |
| 45643293       |      | 26.02.2021 1 | 5:25      | 1          |   |                     |
| 90662261       |      | 26.02.2021 1 | 5:23      | 2          |   |                     |
| 97031232       |      | 26.02.2021 1 | 5:10      | 0          |   |                     |
| 84082517       |      | 26.02.2021 1 | .5:09     | 3          |   |                     |
| 95603474       |      | 26.02.2021 1 | 5:08      | 0          |   |                     |
| 58889338       |      | 26.02.2021 1 | 5:03      | 1          |   |                     |
| 30020410       |      | 26.02.2021 1 | 5:03      | 2          |   |                     |
| 50000071       |      | DC 00 0001 1 | 4. 4.4    | -          |   |                     |
|                |      |              |           |            | / |                     |
| stunnon tunnus | Nimi |              | Aikaleima | Asiakas    |   |                     |
|                |      |              |           |            |   |                     |
|                |      |              |           |            |   |                     |
|                |      |              |           |            |   |                     |
|                |      |              |           |            |   |                     |
|                |      |              |           |            |   |                     |

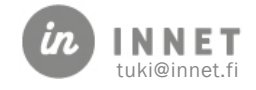

- HITAppointments tapahtumat, aikaväli 01.02.2021 28.02.2021 × ^ Sulje Istunnon tunnus Alkaen Tapahtumat 277811748 22.02.2021 11:59 0 179768918 22.02.2021 11:28 7 Hae tapahtumat 273398403 22.02.2021 11:27 0 233381950 22.02.2021 11:27 1 178958025 22.02.2021 11:14 3 Yhteenveto 210573975 22.02.2021 11:14 0 228961202 22.02.2021 11:09 1 132366121 22.02.2021 11:07 2 HITPortal 209622319 22.02.2021 11:07 0 257300396 22.02.2021 11:07 1 HITAppointments 193867752 22.02.2021 10:52 5 261727081 0 22.02.2021 10:52 112316592 22.02.2021 10:50 4 253303098 22.02.2021 10:50 0 275635082 22.02.2021 10:50 1 180100487 22.02.2021 10:49 2 297462888 22.02.2021 10:49 0 161939050 22.02.2021 10:47 3 285805532 22.02.2021 10:47 0 197559902 22.02.2021 10:47 1 235424824 22.02.2021 10:47 0 < > Istunnon tunnus Aikaleima Asiakas Nimi 161939050 Asiakkaan tietoien haku 22.02.2021 10:48:38 030303-0303 161939050 Asiakkaan lisääminen 22.02.2021 10:48:38 030303-0303 161939050 Ajan varaaminen 22.02.2021 10:48:48 030303-0303 < >
- 5. Klikkaamalla jotakin riviä, ikkunan alaosaan avautuvat tarkemmat tiedot ko. nettiajanvarausistunnosta.

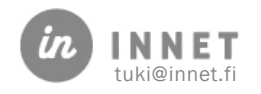

6. Liikuttamalla ikkunan alareunan "hissiä" oikeaan reunaa, tulevat näkyville tiedot: varauksen tunnus ja hoito, mikäli asiakas on tehnyt ajanvarauksen.

| Istunnon tunnus       | Alkaen      |            | Tapahtumat             | ^ | Sulje          |
|-----------------------|-------------|------------|------------------------|---|----------------|
| 277811748             | 22.02.20    | 21 11:59   | 0                      |   |                |
| 179768918             | 22.02.20    | 21 11:28   | 7                      |   | Use to shirt a |
| 273398403             | 22.02.20    | 21 11:27   | 0                      |   | Hae tapantun   |
| 233381950             | 22.02.20    | 21 11:27   | 1                      |   |                |
| 178958025             | 22.02.20    | 21 11:14   | 3                      |   |                |
| 210573975             | 22.02.20    | 21 11:14   | 0                      |   | Yhteenveto     |
| 228961202             | 22.02.20    | 21 11:09   | 1                      |   |                |
| 132366121             | 22.02.20    | 21 11:07   | 2                      |   |                |
| 209622319             | 22.02.20    | 21 11:07   | 0                      |   | HITPortal      |
| 257300396             | 22.02.20    | 21 11:07   | 1                      |   | HITAppointme   |
| 193867752             | 22.02.20    | 21 10:52   | 5                      |   | rin positine   |
| 261727081             | 22.02.20    | 21 10:52   | 0                      |   |                |
| 112316592             | 22.02.20    | 21 10:50   | 4                      |   |                |
| 253303098             | 22.02.20    | 21 10:50   | 0                      |   |                |
| 275635082             | 22.02.20    | 21 10:50   | 1                      |   |                |
| 180100487             | 22.02.20    | 21 10:49   | 2                      |   |                |
| 297462888             | 22.02.20    | 21 10:49   | 0                      |   |                |
| 161939050             | 22.02.20    | 21 10:47   | 3                      |   |                |
| 285805532             | 22.02.20    | 21 10:47   | 0                      |   |                |
| 197559902             | 22.02.20    | 21 10:47   | 1                      |   |                |
| 235424824             | 22.02.20    | 21 10:47   | 0                      |   |                |
| <                     |             |            |                        | > |                |
| Aikaleima             | Asiakas     | Varaus     | Hoito                  |   |                |
| 22 02 2021 10:48:38   | 030303-0303 |            |                        |   |                |
| 22.02.2021 10.48.38   | 030303-0303 |            |                        |   |                |
| 22.02.2021 10:48:48   | 030303-0303 | W/21000002 | 05105 - Vksitvisasiaka |   |                |
| 22.02.2021 10. 10. 10 | 0000000000  | W21000002  | 55155 TRaty/sdalaka    | 3 |                |
|                       |             |            |                        |   |                |
|                       |             |            |                        |   |                |
|                       |             |            |                        |   |                |
|                       |             |            |                        |   |                |
| <                     |             |            |                        | > |                |

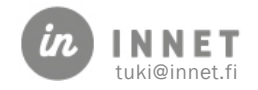

7. Ajanvarauportaalin tapahtumat näkymässä olevan "Yhteenveto" valintapainikkeen kautta avautuu uusi ikkuna, jossa on listattuna määritetyn aikavälin: Ajan varaukset, Ajan perumiset ja Ajan siirrot

| Istunnon tunnus | Alkaen                  |                     | Tapahtumat  | <b>^</b> | Sulje        |
|-----------------|-------------------------|---------------------|-------------|----------|--------------|
| 277811748       | 22.02.20                | 021 11:59           | 0           |          |              |
| 179768918       | 22.02.20                | 021 11:28           | 7           |          | 11           |
| 273398403       | 22.02.20                | )21 11:27           | 0           |          | Hae tapantum |
| 233381950       | 22.02.20                | )21 11:27           | 1           |          |              |
| 178958025       | 22.02.20                | 021 11:14           | 3           |          |              |
| 210573975       | 22.02.20                | 021 11:14           | 0           |          | Yhteenveto   |
| 228961202       | 22.02.20                | 021 11:09           | 1           |          |              |
| 132366121       | 22.02.20                | 021 11:07           | 2           |          |              |
| 209622319       | 22.02.20                | 021 11:07           | 0           |          | HITPortal    |
| 257300396       | 22.02.20                | 021 11:07           | 1           |          | HITAppointme |
| 193867752       | 22.02.20                | 021 10:52           | 5           |          |              |
| 261727081       | 22.02.20                | 021 10:52           | 0           |          |              |
| 112316592       | 22.02.20                | 021 10:50           | 4           |          |              |
| 253303098       | 22.02.20                | 021 10:50           | 0           |          |              |
| 275635082       | 22.02.20                | 021 10:50           | 1           |          |              |
| 180100487       | 22.02.20                | 021 10:49           | 2           |          |              |
| 297462888       | 22.02.20                | 021 10:49           | 0           |          |              |
| 161939050       | 22.02.20                | 021 10:47           | 3           |          |              |
| 285805532       | 22.02.20                | 021 10:47           | 0           |          |              |
| 197559902       | 22.02.20                | 021 10:47           | 1           |          |              |
| 235424824       | 22.02.20                | 021 10:47           | 0           | ~        |              |
| c               |                         |                     |             | >        |              |
| (stunnon tunnus | Nimi                    | Aikaleima           | Asiakas     |          |              |
| 161939050       | Asiakkaan tietoien haku | 22.02.2021 10:48:38 | 030303-0303 |          |              |
| 161939050       | Asiakkaan lisääminen    | 22.02.2021 10:48:38 | 030303-0303 |          |              |
| 161939050       | Ajan varaaminen         | 22.02.2021 10:48:48 | 030303-0303 |          |              |
|                 |                         |                     |             |          |              |
|                 |                         |                     |             |          |              |
|                 |                         |                     |             |          |              |
| C               |                         |                     |             | >        |              |

| WinHIT Hoitohuone |                                                         |  |  |  |
|-------------------|---------------------------------------------------------|--|--|--|
| ٩                 | Yhteenveto päivämääräväliltä 01.02.2021 -<br>28.02.2021 |  |  |  |
|                   | Ajan varaaminen 8<br>Ajan peruminen 1<br>Ajan siirto 0  |  |  |  |
|                   | ОК                                                      |  |  |  |

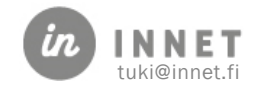